## Hey Niagara Falls Curling Club Members

We are gonna come into the modern age and take registration online. Below you will find a quick tutorial on registering with Curling I/O.

For those that only want to register for Girls Rock Program or Niagara Junior League where there is no registration fee..You will not need to select a product, go directly to the Leagues and then select register for the league. Once you have selected the league it will prompt you for information required follow the directions below.

Here is the landing Page – click registration

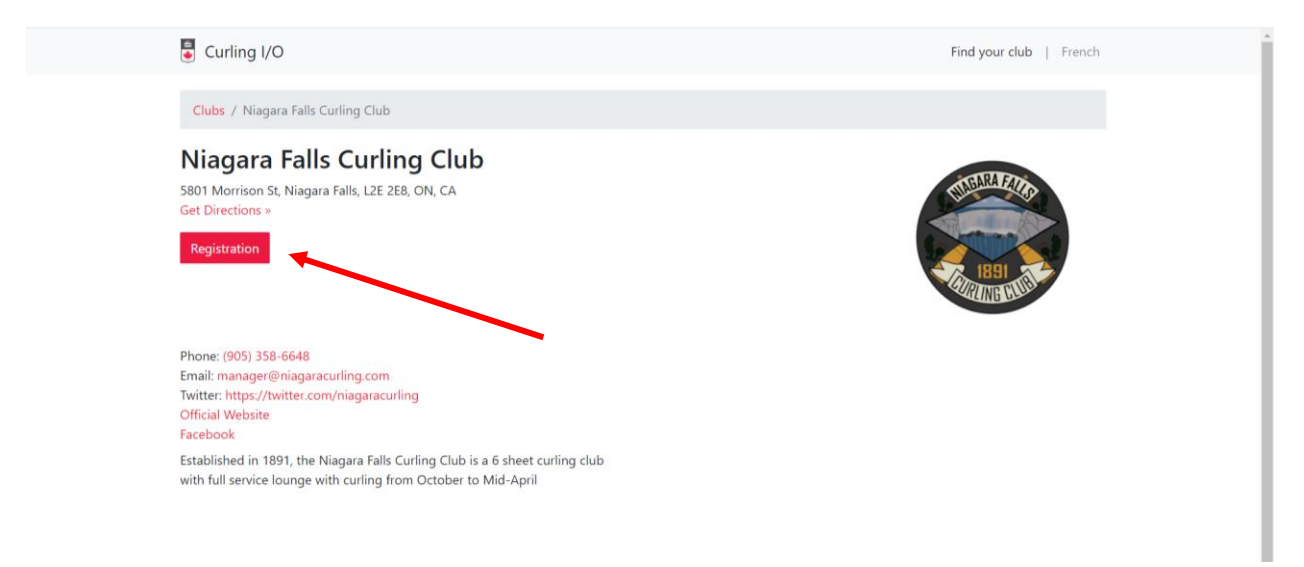

Select the membership that you want to get. People who are signing up for Girls Rock Program, Niagara Junior League won't be selecting a product, they can select <u>Leagues</u> off the ribbon at the top

| The Price that    | Niagara Falls Curling Club                                                                                                    | Contact Us Leagues Competitions Products Curlers   Account $\overline{}$ | Í |
|-------------------|----------------------------------------------------------------------------------------------------|--------------------------------------------------------------------------|---|
| you see on the    | Products                                                                                                    |                                                                          |   |
| products page     | Search products                                                                                                    | Q. Search                                                                |   |
| reflects the      | Eul Adult Herein auf in                                                                                                    | Price                                                                    |   |
| league fees. On   | Helimited Member - Snowbird                                                                                                    | \$181.42 El Add to cart                                                  |   |
| the Adult         | Unlimited League/Draw play for 8 Weeks (1/3 of Season) at either beginning or end                                                |                                                                          |   |
| memberships       | One League Membership<br>Adult One league/One Night Membership Other Than Doubles                                                | \$283.19 (5 Add to cart                                                  |   |
| there is a couple | One League - Snowbird<br>One League play for 8 weeks (1/3 season) at either beginning or end                                     | \$92.92 😰 Adid to cart                                                   |   |
| of additional     | Doubles Member- Friday Night<br>Friday night doubles play. Draw @ 7:00pm with possible second draw                               | \$185.84 📃 Add to cart                                                   |   |
| fee's that you    | Intermediate - Adults 30 Yrs and Under - Not in school<br>Unlimited League play for Adults 30 Yrs and under who are not students | \$185.84 📇 Add to cart                                                   | • |
| will see in the   | Student Membership - Under 24 yrs - Still in School<br>Unlimited league play for anyone under 24 yrs old still in school         | \$150.44 🖪 Add to cart                                                   |   |
| end which will    | Youth Member - Sunday Curling                                                                                                    | \$123.89 🖪 Ádd to cart                                                   |   |
| total             | Little Rock Membership - Under 12yrs old - Sunday Curling                                                                        | \$88.50 (5 Additio cart                                                  |   |
| \$175.(building   | Youth under 12 Yrs old participating in programming on Sunday mornings                                                           | 5106.10                                                                  |   |
| fee, CCA fee,     | Unlimited Curling for 8 weeks (1/3 of season) - Cannot have previously been a member                                             | \$106,19 편 Add to cart                                                   |   |
| and Club Fee)     |                                                                                                    |                                                                          |   |

|                   | Niagara Falls Curling Club                                                                                                    | Contact Us Leagues Competitions Products | Curlers   Account 👻 |
|-------------------|----------------------------------------------------------------------------------------------------|------------------------------------------|---------------------|
| The Social        | Products                                                                                                    |                                          |                     |
| Member and the    |                                                                                                    | Price                                    |                     |
| Regular Mombor    | Learn 2 Curl League<br>Full year of curling on Thursday evening @ 7:30 pm. First 10 weeks instruction followed by game p_                | \$176.99                                 | Add to cart         |
|                   | Regular Member - Sparing                                                                                                    |                                          | 🕑 Register          |
| -Sparing will not | Allows individual to spare for a team that has 4 (2 in doubles) full paying members for the season.                                      |                                          |                     |
| have Prices       | Basic Member - Social - Competition<br>Allows member to participate in club bonspiels and other social events. Allows member to play out |                                          | 🕑 Register          |
| beside them.      | « First   < Prev   1   2                                                                                                    |                                          |                     |
| When you          |                                                                                                    |                                          |                     |
| Register them it  |                                                                                                    |                                          |                     |
| will populate the |                                                                                                    |                                          |                     |
| addon fee's       |                                                                                                    |                                          |                     |
| addonnee 5        |                                                                                                    |                                          |                     |
|                   |                                                                                                    |                                          |                     |
|                   |                                                                                                    |                                          |                     |
|                   |                                                                                                    |                                          |                     |

It will take you to the cart page, you will see **information required** beside what you added to the cart. If you click on this it will take you to a curler information (profile page) that will collect all the information that we would typically collect on our registration forms.

| Niagara Falls Curling Club                                         |                                      | Contact Us Leagues       | Competitions    | s Produc    | ts Curlers | Cart (1)   | Acco     | unt 🕶  |
|--------------------------------------------------------------------|--------------------------------------|--------------------------|-----------------|-------------|------------|------------|----------|--------|
| Cart                                                               |                                      |                          |                 |             |            |            |          | Help   |
| Please click on the 'Information required'<br>be added or removed. | links to continue. After filling out | all of the required info | rmation for the | e items bel | ow, addons | and discou | ints may | /      |
| Item                                                               | Details                              |                          | Price           |             | Тах        | То         | tal      |        |
| Full Adult Membership                                              | Information required >               |                          | \$535.40        |             | \$69.60    | \$605      | .00      | ×      |
| Total                                                              |                                      | \$                       | 535.40          | 1           | \$69.60    | 5          | \$605.   | .00    |
|                                                                    |                                      |                          |                 |             |            |            | Remov    | /e all |
| Complete Purchase                                                  |                                      |                          |                 |             |            | Continu    | ue shop  | ping   |
|                                                                    |                                      |                          |                 |             |            |            |          |        |

Docs | Terms | Privacy

Curling Club Management by Curling I/O

| 🕀 N                                                             | Niagara Falls Curling Club                                                                                                    | Contact Us                                    | Leagues Competitions Products Curlers                                          | Cart (1) Account 👻 | Í |
|-----------------------------------------------------------------|----------------------------------------------------------------------------------------------------|-----------------------------------------------|--------------------------------------------------------------------------------|--------------------|---|
| Pleas                                                           | ase create your participant profile to be used for thi                                                                                                    | s registration.                               |                                                                                |                    |   |
| Perso<br>2: First n<br>2: Last n<br>2: Date<br>Vear<br>Were add | onal information name of birth f  Month  D                                                                                                    | Photo<br>Choose<br>Yeu can op<br>ddle initial | File No file chosen<br>tionally upload an appropriate head shot. No "duck face | s" please.         |   |
| and disco<br>waiver to<br>C Male<br>Were aki<br>in.             | counts can be applied during registration, and which<br>to use.<br>lef O Female O Unspecified<br>aking for your gender to determine which leagues and competit | ions you can participate                      |                                                                                |                    |   |
| L use                                                           | ie a helmet  Athlete with a use a helmet while curling? Are you an athlete v                                                                                   | a disability<br>/ith a disability?            |                                                                                |                    |   |
| Conta<br>" Street                                               | tact information<br>et address                                                                                                    |                                               | Unit                                                                           |                    |   |

|    | Contact information                                   |                             |                                                            |                                        |  |
|----|-------------------------------------------------------|-----------------------------|------------------------------------------------------------|----------------------------------------|--|
|    | * Street address                                      |                             |                                                            | Unit                                   |  |
| Λ. | <u>:</u> City                                         | ." Province / State         |                                                            | <u>*</u> Postal / Zip code             |  |
|    | " Phone                                               | If you live outside of Car  | nada and the US, please select "Other".<br>Secondary phone |                                        |  |
|    | ." Primary email                                      |                             | Secondary email                                            |                                        |  |
|    | Thermail address you enter here will be able to r<br> | nanage this curler profile. | Optionally allow another email                             | address to manage this curler profile, |  |
|    |                                                       |                             |                                                            |                                        |  |

Complete the curler profile page and click the Save and continue

Docs | Terms | Privacy

| Niagara Falls Curling Club                                                                                                    | Conta                                | ect Us Leagues Competition: | Products Curlers | Cart (4) Account 👻          |
|----------------------------------------------------------------------------------------------------|--------------------------------------|-----------------------------|------------------|-----------------------------|
| Registration updated                                                                                                    |                                      |                             |                  | ×                           |
| Cart                                                                                                    |                                      |                             |                  | Help                        |
| Item                                                                                                    | Details                              | Price                       | Тах              |                             |
| Full Adult Membership                                                                                                    | Sean Ford<br>Edit                    | \$535.40                    | \$69.60          | If you select the Edit then |
| + Curling Canada Fee                                                                                                    | Sean Ford                            | 0.00                        |                  | you will be taken to a      |
| + Building Fee                                                                                                    | Sean Ford                            | \$40.00                     | \$5.20           | page that allows you to     |
| + Regular Member Club Fee                                                                                                    | Sean Ford                            | \$113.10                    | \$14.70          | look at the Addons for      |
| Total                                                                                                    |                                      | \$690.50                    | \$89.50          | that product                |
| How would you like to pay?                                                                                                    |                                      |                             |                  |                             |
| Credit / Debit Cash / Cheque                                                                                                    |                                      |                             |                  | Continue snopping           |
| * In order to pay with a debit card online, it needs to have a Visa o<br>** Select the Cash / Cheque button to arrange payment directly wi | or MasterCard logo.<br>ith the club. |                             |                  |                             |
|                                                                                                    |                                      |                             |                  |                             |
|                                                                                                    |                                      |                             |                  |                             |

Curling Club Management by Curling I/O

| 🖨 Niagara Fall                                         | s Curling Club                                                                     | Contact Us Leagues Competitions Pro                                                                                                    | oducts Curlers   Ca                                                 | rt (4) Account 👻                                                               |
|--------------------------------------------------------|------------------------------------------------------------------------------------|----------------------------------------------------------------------------------------------------|---------------------------------------------------------------------|--------------------------------------------------------------------------------|
| Cart / Full Adult I                                    | Membership / Registration                                                          |                                                                                                    |                                                                     |                                                                                |
| Curler                                                 | Addons Curling Ca Building F Regular M Locker 4 S Please staticity on Seasen addom | nada Fee (\$2.00 per curler)<br>ek (\$40.000 per curler)<br>ember Club Fee (\$113.10 per curler)<br>eason (\$26.55 per curler)<br>reas reason for artifonis grouped out and checked that mes<br>and fees will only to compare curler per season, even i | ans it's required and cannot<br>if they are showing u <u>t have</u> | be deselected.                                                                 |
| NO                                                     | PHOTO                                                                              | retinue Cancel                                                                                                    |                                                                     | The addons screen allows<br>you to add a locker with<br>all products. Anything |
| Sean Ford<br>Gender: Male<br>Age: 53<br>Switch profile |                                                                                    |                                                                                                    |                                                                     | greyed out you cannot<br>change                                                |
|                                                        |                                                                                    |                                                                                                    |                                                                     |                                                                                |
| Docs Terms Privac                                      | v                                                                                  |                                                                                                    | Curling Club Managen                                                | ent by Curling I/O                                                             |

Your curler profile is now attached to the product that you have purchased. Once you have created the curler profile it will be there forever (so no re-entering information each year). If you click Curlers on the ribbon at the top you can see all the curler profiles associated with you. You can add a profile for your husband/wife/friend/kids... You can go back to the products page and select another full membership and assign it to your wife's curler profile

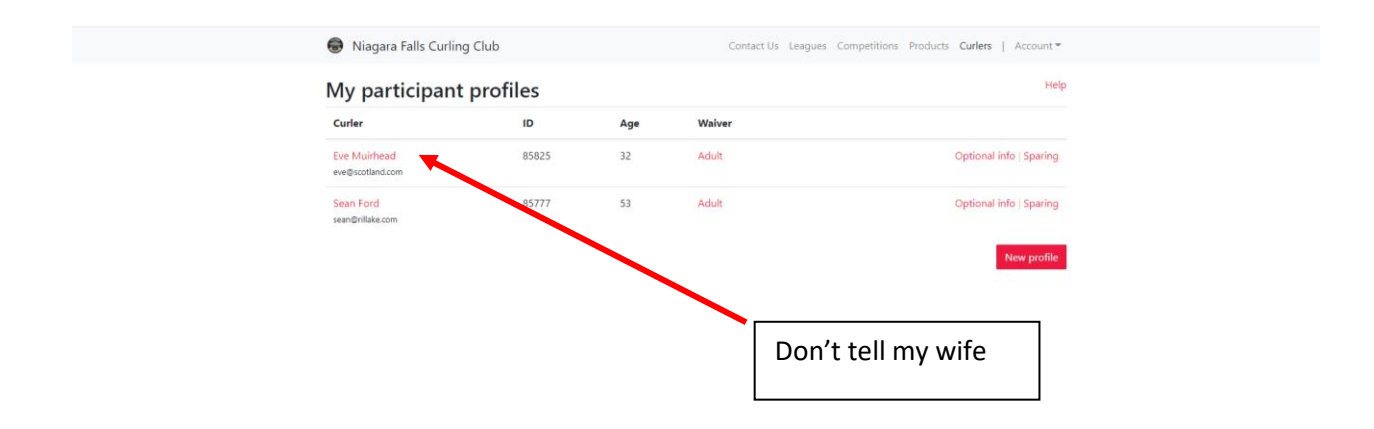

| nail 💌 YouTube <table-cell> Maps</table-cell> | Computer Parts Sibreglass S      | ailing ceMaking | Covid Business    | Contact Us Leagues Competitio | ons Products Curlers | Cart (8)     | Account 👻   | G Other          |
|-----------------------------------------------|----------------------------------|-----------------|-------------------|-------------------------------|----------------------|--------------|-------------|------------------|
|                                               | Registration updated             |                 |                   |                               |                      |              | ×           |                  |
|                                               | Cart                             |                 |                   |                               |                      |              | Help        |                  |
|                                               | Item                             |                 | Details           | Price                         | Tax                  | Total        |             |                  |
|                                               | Full Adult Membership            |                 | Eve Muirhead      | \$535.40                      | \$69.60              | \$605.00     | ×           |                  |
|                                               | + Curling Canada Fee             |                 | Eve Muirhead      | \$2.00                        | -                    | \$2.00       |             |                  |
|                                               | + Building Fee                   |                 | Eve Muirhead      | \$40.00                       | \$5.20               | \$45.20      |             |                  |
|                                               | + Regular Member Club Fee        |                 | Eve Muirhead      | \$113.10                      | \$14.70              | \$127.80     |             |                  |
|                                               | Full Adult Membership            |                 | Sean Ford<br>Edit | \$535.40                      | \$69.60              | \$605        | I have      | attached 2       |
|                                               | + Curling Canada Fee             |                 | Sean Ford         | \$2.00                        | -                    | \$2          | produ       | cts to two       |
|                                               | + Building Fee                   |                 | Sean Ford         | \$40.00                       | \$5.20               | \$45         | differe     | ent curlers in   |
|                                               | + Regular Member Club Fee        |                 | Sean Ford         | \$113.10                      | \$14.70              | \$127        | mypr        | ofilo            |
|                                               | Total                            |                 |                   | \$1,381.00                    | \$179.00             | \$           | iny pi      | one              |
| 84'F<br>Sunny                                 | 📾 Niagara Falls Curling          | a Club          | o 🗖 🧕 م           | Contact Us Leagues            | Competitions Produc  | ts Curlers   | Account *   | ヘ <sup>ENG</sup> |
|                                               | My participant                   | profiles        |                   |                               |                      |              | Help        |                  |
|                                               | Curler                           | Ю               | Age               | Waiver                        |                      |              |             |                  |
|                                               | Eve Muirhead<br>eve@scotland.com | 85825           | 32                | Adult                         |                      | Optional inf | o   Sparing |                  |
|                                               | Sean Ford<br>sean@nilake.com     | 85777           | 53                | Adult                         |                      | Optional inf | o   Sparing |                  |
|                                               |                                  |                 | ants to s         | pare                          |                      |              | tew prome   |                  |

Docs | Terms | Privacy

Curling Club Management by Curling I/O

| 🔄 Curling Club Mari 🗴   🔄 Niagara Falls Curl 🗴   🥥 Markdon                           | wn Cheat 🗙 📔 🚭 How to Make Par 🔾                                                                              | 🗙 🛛 🖾 Orders   Curling   🗙 🖉                                                   | Curlers - Niagara                 | K Sparing   Curling K   W Eve Muirhead - )                                       | ×   + | $\sim$ | -    |              |
|--------------------------------------------------------------------------------------|----------------------------------------------------------------------------------------------------|--------------------------------------------------------------------------------|-----------------------------------|----------------------------------------------------------------------------------|-------|--------|------|--------------|
| $\leftrightarrow$ $\rightarrow$ C $($ a niagara-falls.curling.io/en/curlers/85825-ev | ve-muirhead/spares                                                                                            |                                                                                |                                   |                                                                                  | QB    | \$     | * 0  | E 😩 E        |
| 🎮 Gmail 💶 YouTube 🐹 Maps 📙 Computer Parts 📒 Fib                                      | oreglass 🧧 Sailing 📒 IceMaking                                                                                | Covid Business 📴 Interest                                                      | Business                          |                                                                                  |       |        | Othe | er bookmarks |
| 🖨 Niagara                                                                            | Falls Curling Club                                                                                            | Co                                                                             | ontact Us Leagues                 | Competitions Products Curlers   Account *                                        |       |        |      |              |
| Eve Mui<br>Select the league<br>show up on the t                                     | rhead sparing for<br>es and competitions you are willing to sp<br>spares list for the selected leagues and co | nare for. Your name and optionally yo<br>ompetitions for other curlers to see. | our contact informati             | on, preferred positions, and any notes will then                                 |       |        |      |              |
| Friday Double                                                                        | es                                                                                                    | Learn 2 Curl League - Thurs @7:                                                | :30                               | Monday Partners League                                                           |       |        |      |              |
| Thursday Day                                                                         | /time Co-Ed                                                                                                   | Thursday Mixed League                                                          |                                   | Tuesday Day Ladies                                                               |       |        |      |              |
| Tuesday Recr                                                                         | reational                                                                                                    | Wednesday Brodie                                                               |                                   | Wednesday Day Ladies                                                             |       |        |      |              |
| Show my con<br>Do you want other<br>contact information                              | ttact information?<br>cuters (must be logged in) to see your<br>when looking for a spare?                     | Preferred positions Preferred positions Fourth Third Second Lead               |                                   | Notes<br>I want people who listenno questionsoh.<br>and who don't miss the broom |       |        |      |              |
|                                                                                      | Sax                                                                                                    | Select all the<br>inplus a pre<br>feel it necess                               | e leagues<br>eferred p<br>sarythe | s you want to spare<br>position and notes if<br>en hit Update Curler             | you   |        |      |              |
| Docs   Terms   Pr                                                                    | ivacy                                                                                                    |                                                                                |                                   | Curling Club Management by Curling I/O                                           |       |        |      |              |

|     | Niagara Falls Curling Club                                                                     | Contact Us Leagues Cor | mpetitions Products Curlers   Ca | art (8) Account 👻 |  |
|-----|------------------------------------------------------------------------------------------------|------------------------|----------------------------------|-------------------|--|
|     | Leagues                                                                                        |                        |                                  | Help              |  |
|     | Search leagues                                                                                 | 2022 / 2023 🖌          | Q Search                         |                   |  |
|     |                                                                                                | Starts on              | Price                            | Registration      |  |
|     | Monday Senior Men<br>Monday Senior Men Day League 10:00 AM Draw Time                           | Oct 10, 2022           |                                  | [], Register      |  |
|     | Monday Partners League<br>One Draw 7:00pm, Partners are paired with new teamates every 6 weeks | Oct 10, 2022           |                                  | Sep 03            |  |
|     | Tuesday Day Ladies<br>Tuesday Day Ladies, Draw at 10:00 AM                                     | Oct 11, 2022           |                                  | Sep 03            |  |
|     | Tuesday Senior Men<br>Tuesday Daytime Senior Men 10:00AM Draw                                  | Oct 11, 2022           |                                  | Sep 03            |  |
|     | Tuesday Recreational                                                                           | Oct 11, 2022           |                                  | Sep 03            |  |
| Sel | ect register for the leagues                                                                   | s you want             | \$1,557.52                       | Sep 10            |  |
|     | Tuesday Daytime Senior Men 10:00AM Draw                                                        |                        | -                                | Sep 03            |  |
|     | Wednesday Day Ladies<br>Wednesday Day Ladies, Draw at 10:00 AM                                 | Oct 12, 2022           |                                  | Sep 03            |  |
|     | Wednesday Brodie<br>Wednesday Brodie League - 2 Draws 6:30 & 9:00 PM                           | Oct 12, 2022           |                                  | Sep 03            |  |
|     | Thursday Daytime Co-Ed<br>Daytime Co-Ed League, Draw time at 10:00 AM                          | Oct 13, 2022           |                                  | Sep 03            |  |

Γ

| art                                                               |                                             |                                        |                   |                  | Help    |                   |
|-------------------------------------------------------------------|---------------------------------------------|----------------------------------------|-------------------|------------------|---------|-------------------|
| Please click on the 'Information required<br>be added or removed. | d' links to continue. After filling out all | of the required information for the it | ems below, addons | and discounts ma | ay      |                   |
| em                                                                | Details                                     | Price                                  | Tax               | Total            |         |                   |
| onday Senior Men                                                  | Information required +                      | \$0.00                                 |                   | \$0.00           | ×       |                   |
| ll Adult Membership                                               | Eve Muirhead<br>Edit                        | \$535.40                               | \$69.60           | \$605.00         | ×       |                   |
| + Curling Canada Fee                                              | Eve Muirhead                                | \$2.00                                 | 1                 | \$2.00           |         |                   |
| + Building Fee                                                    | Eve Muirhead                                | \$40.00                                | \$5.20            | \$45.20          |         |                   |
| + Regular Member Club Fee                                         | Eve Muirhead                                | \$113.10                               | \$14.70           | \$127.80         |         |                   |
| l Adult Membership                                                | Sean Ford<br>Edit ASS                       | ign the curler                         | profile t         | o the l          | eag     | ue you            |
| + Curling Canada Fee                                              | Sean Ford have                              | e registered fo                        | or Eve            | heing            | ว ล ง   | <i>.</i><br>woman |
| + Building Fee                                                    | Sean Ford                                   |                                        |                   |                  |         |                   |
| + Regular Member Club Fee                                         | Sean Ford Can                               | not register fo                        | or Wond           | ay Sen           | IOr     | IVIEN             |
| tal                                                               |                                             |                                        |                   | <u>\$1,500</u>   |         |                   |
|                                                                   |                                             |                                        |                   | Remo             | ove all |                   |
| seenaliste. Duredunce.                                            |                                             |                                        |                   | Continue che     | nning   |                   |

| Full Adult Membership                                                                                               | Eve Muirhead<br>Edit                                      | Once you                      | have sele                                 | ected all the produc      | ts you      |  |  |  |  |  |
|----------------------------------------------------------------------------------------------------|-----------------------------------------------------------|-------------------------------|-------------------------------------------|---------------------------|-------------|--|--|--|--|--|
| + Curling Canada Fee                                                                                                | Eve Muirhead                                              | want for a                    | want for all your curlersselected all the |                           |             |  |  |  |  |  |
| + Building Fee                                                                                                    | Eve Muirhead                                              | leagues yo                    | leagues you wantand assigned them.        |                           |             |  |  |  |  |  |
| + Regular Member Club Fee                                                                                           | Eve Muirhead                                              | Select voi                    | ır navmei                                 | nt method Credit/I        | Dehit       |  |  |  |  |  |
| Full Adult Membership                                                                                               | Sean Ford<br>Edit                                         | vill be processed immediately |                                           |                           |             |  |  |  |  |  |
| + Curling Canada Fee                                                                                                | Sean Ford                                                 | Cash/Ch                       | eaue will                                 | he done at the club       | 0 50        |  |  |  |  |  |
| + Building Fee                                                                                                    | Sean Ford                                                 |                               |                                           |                           | ,, 30<br>md |  |  |  |  |  |
| + Regular Member Club Fee                                                                                           | Sean ford                                                 | all you ne                    | ed to do                                  | is accept the total a     | na          |  |  |  |  |  |
| Monday Senior Men                                                                                                   | Sean Ford<br>Edit                                         | select sub                    | mit                                       |                           |             |  |  |  |  |  |
| Total                                                                                                    |                                                           | \$1,381.00                    | \$179.00                                  | <u>\$1,560.00</u>         | ]           |  |  |  |  |  |
|                                                                                                    |                                                           |                               |                                           | Remove all                |             |  |  |  |  |  |
| How would you like to pay?                                                                                          |                                                           |                               |                                           | Continue shopping         |             |  |  |  |  |  |
| Credit / Debit Cash / Cheque                                                                                        |                                                           |                               |                                           |                           |             |  |  |  |  |  |
| * In order to pay with a debit card online, it needs to ha<br>** Select the Cash / Cheque button to arrange payment | ive a Visa or MasterCard logo.<br>directly with the club. |                               |                                           |                           |             |  |  |  |  |  |
|                                                                                                    |                                                           |                               |                                           |                           |             |  |  |  |  |  |
| Docs   Terms   Privacy                                                                                              |                                                           |                               | Curling Club N                            | lanagement by Curling I/O |             |  |  |  |  |  |

Cr

|                                                                                                    | Full Adult Membership      | Eve Muirhead                                                   | \$535.40                                   | \$69.60 | \$605.00 | ×     |  |  |
|----------------------------------------------------------------------------------------------------|----------------------------|----------------------------------------------------------------|--------------------------------------------|---------|----------|-------|--|--|
|                                                                                                    | da Fee                     | Credit / Debit                                                 | Provered by stripe                         |         | \$2.00   |       |  |  |
| Credit Debit Pop                                                                                                    | -Up                        | Card number                                                    | MM/YY CVC                                  | \$5.20  | \$45.20  |       |  |  |
|                                                                                                    | ber Club Fee               |                                                                | Cancel Pay \$1,: s0.00                     | \$14.70 | \$127.80 |       |  |  |
|                                                                                                    | Full Adult Membership      | Edit                                                           | anoste                                     | \$69.60 | \$605.00 | ×     |  |  |
|                                                                                                    | + Curling Canada Fee       | Sean Ford                                                      | \$2.00                                     |         | \$2.00   |       |  |  |
|                                                                                                    | + Building Fee             | Sean Ford                                                      | \$40.00                                    | \$5.20  | \$45.20  |       |  |  |
|                                                                                                    | + Regular Member Club Fee  | Sean Ford                                                      | \$113.10                                   | \$14.70 | \$127.80 |       |  |  |
|                                                                                                    | Monday Senior Men<br>Total |                                                                | Enter your card information and select Pay |         |          |       |  |  |
|                                                                                                    |                            |                                                                |                                            |         |          |       |  |  |
|                                                                                                    |                            |                                                                |                                            |         | Remov    | e all |  |  |
|                                                                                                    | How would you like to pay? |                                                                | Continue shopping                          |         |          |       |  |  |
| Circle / Debit Cash / Cherque<br>T in order to pay with a debit card online. It needs to have a Visa or MasterCard logo.<br>** Select the card / Cherque Extron to arrange argument directly with the club. |                            |                                                                |                                            |         |          |       |  |  |
|                                                                                                    |                            | have a Visa or MasterCard logo.<br>Int directly with the club. |                                            |         |          |       |  |  |
|                                                                                                    |                            |                                                                |                                            |         |          |       |  |  |
|                                                                                                    | Docs   Terms   Privacy     |                                                                | Curling Club Management by Curling VO      |         |          |       |  |  |

|                    | ran raan memori ang                                                                                                    | Edit                                                           | 4.431.40                                 |                                                                                                    | 1003.00   |   |  |
|--------------------|----------------------------------------------------------------------------------------------------|----------------------------------------------------------------|------------------------------------------|----------------------------------------------------------------------------------------------------|-----------|---|--|
|                    | + Curling Canada Fee                                                                                                    | Cash / Cheque                                                  |                                          | 12                                                                                                    | \$2.00    |   |  |
| Cash Cheque Pon-Un |                                                                                                    | Confirm your purchase of \$1,560.00                            |                                          | \$5.20                                                                                                    | \$45.20   |   |  |
|                    | er Club Fee                                                                                                    | •                                                              | Cancel                                   | \$14.70                                                                                                    | \$127.80  |   |  |
|                    | Full Adult Membership                                                                                                    | Sdiff                                                          |                                          | \$69.60                                                                                                    | \$605.00  | × |  |
|                    | + Curling Canada Fee                                                                                                    | Sean Ford                                                      | \$2.00                                   |                                                                                                    | \$2.00    |   |  |
|                    | + Building Fee                                                                                                    | Sean Ford                                                      | \$40.00                                  | \$5.20                                                                                                    | \$45.20   |   |  |
|                    | + Regular Member Club Fee                                                                                                    | Sean Ford                                                      | \$113.10                                 | \$14.70                                                                                                    | \$127.80  |   |  |
|                    | Monday Senior Men                                                                                                    | Sean Ford<br>Edit                                              | \$0.00                                   |                                                                                                    | \$0.00    | ж |  |
|                    | Total                                                                                                    |                                                                | \$1,381.00                               | \$179.00                                                                                                    | \$1,560.0 | 0 |  |
|                    | How would you like to pay?<br>Crudit / Debit:<br>* or order to pay with a debit card online, it needs to<br>* Select the Carl / Oregue Button to arrange paym | here a Visa or MasterCard lopo.<br>Int directly with the club. | If every<br>come to<br>paymen<br>you wis | thing is good hit Submit and<br>o the club to pay. I can set up 3<br>nts (payment plan) at the club if<br>sh or pay in full at that time. |           |   |  |
|                    | Docs   Terms   Privacy                                                                                                    | Cutling Club Management by Curling I/O                         |                                          |                                                                                                    |           |   |  |

Here is the link to get going

https://clubs.curling.io/en/clubs/919-niagara-fallscurling-club